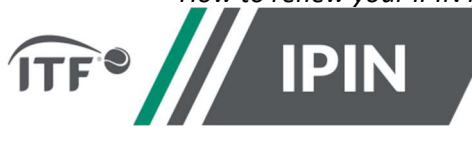

# IPIN – FREQUENTLY ASKED QUESTIONS FOR THE ITF WORLD TENNIS MASTERS TOUR ("WTMT")

### How to renew your IPIN membership if it has expired within the last 12 months

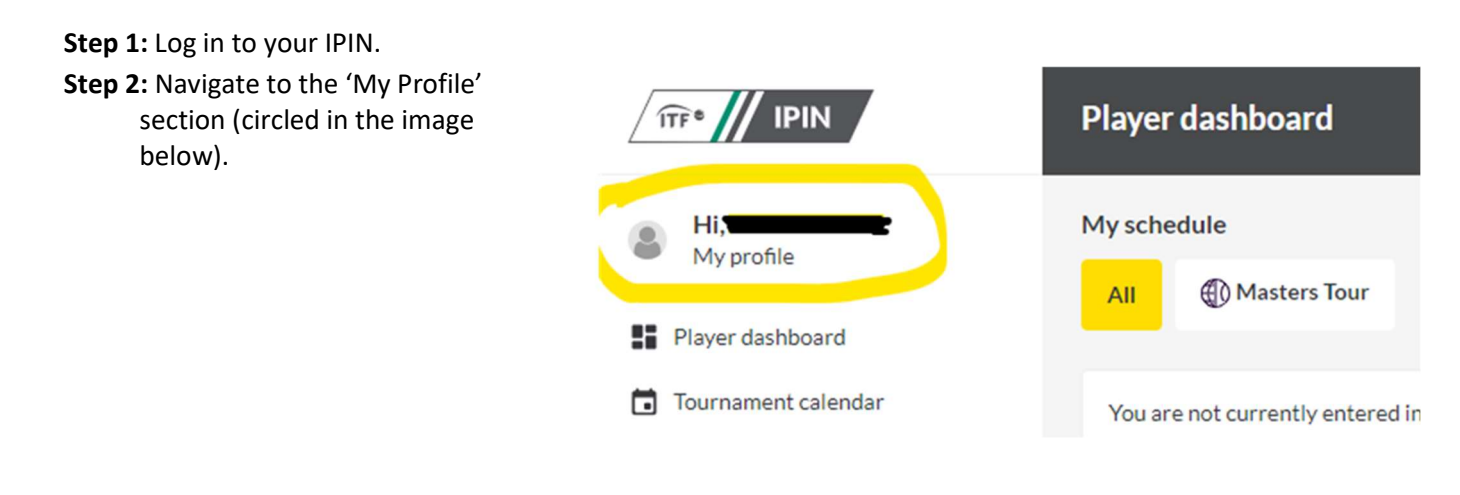

**Step 3:** Select the 'Subscriptions' tab at the top of your profile.

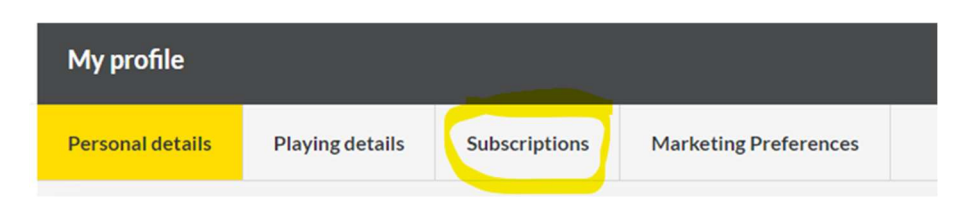

Step 4: Select 'Renew Tours'.

| My profile       |                 |               |                       |                           |
|------------------|-----------------|---------------|-----------------------|---------------------------|
| Personal details | Playing details | Subscriptions | Marketing Preferences |                           |
|                  |                 |               |                       |                           |
| Masters To       | Masters Tour    |               | 1/07/2023             | Membership status: Active |
|                  |                 | RENEW TOURS   |                       |                           |
|                  |                 | ADD TOURS     |                       |                           |
|                  |                 |               |                       |                           |
|                  |                 |               |                       |                           |
|                  |                 |               |                       |                           |

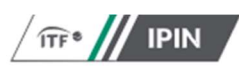

**Step 5:** If you wish to update your details, please do so here. If not, please continue by clicking 'skip'.

## **Player Profile Update**

#### **Player Details**

Please update your details if they have changed. You can skip to the next step if they are up to date.

Mobile number

Address line one

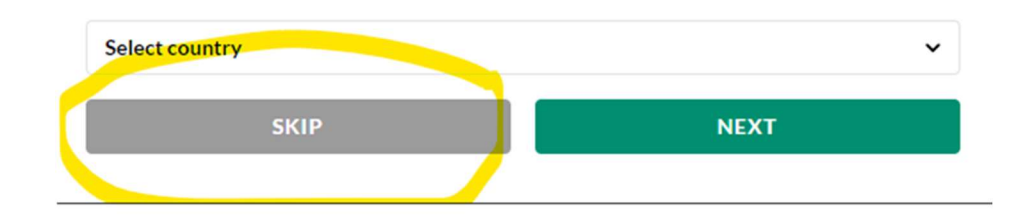

**Step 6:** Select the tour you wish to renew and then click Next.

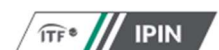

Player Profile Update

Tour selection

Please select the additional tours you wish to compete on.

| Beach Tennis                 |                                        |     |  |  |
|------------------------------|----------------------------------------|-----|--|--|
| Wheelchair Circuit           |                                        |     |  |  |
|                              |                                        |     |  |  |
| World Tennis<br>Masters Tour | (formerly known as the ITF Seniors Tou | ur) |  |  |
| NEXT                         |                                        |     |  |  |

**Step 7:** You will be required to accept the Player Welfare Statement.

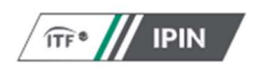

Player Profile Update

#### Welfare statement

changes have been made to the TACP Consent in response to the launch of the International (section 5) and I agree to the nominated Jurisdiction at section 6.

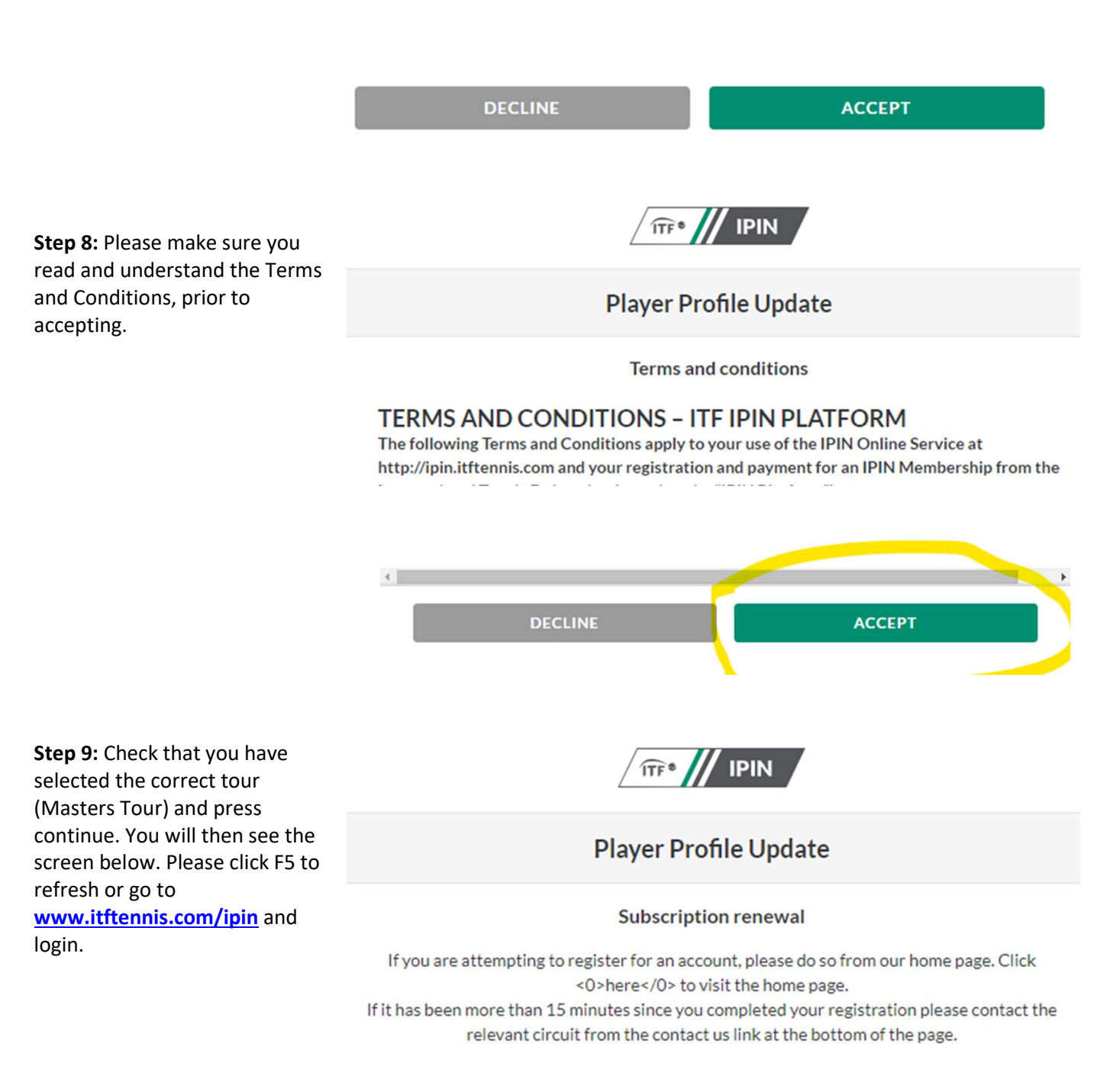